# タブレットドリルの使い方

#### 1. 動作環境の確認

以下の環境であることが望ましい。

| OS(Operating Systems) | <ul> <li>Microsoft Windows 8.1 (最新の状態であること)</li> <li>Microsoft Windows 10 (最新の状態であること)</li> <li>Apple iPad (最新の状態であること)</li> <li>Chromebook (最新の状態であること)</li> <li>のいずれかの各日本語版</li> </ul> |
|-----------------------|----------------------------------------------------------------------------------------------------|
| ブラウザ                  | Google Chrome(Windows, Chromebook のみ)<br>Microsoft Edge(令和 2 年以降に公開されたもの)<br>Safari(iPad のみ)<br>※Internet Explore 11(FlashPlayer を利用するコンテンツのみ対応)                                         |

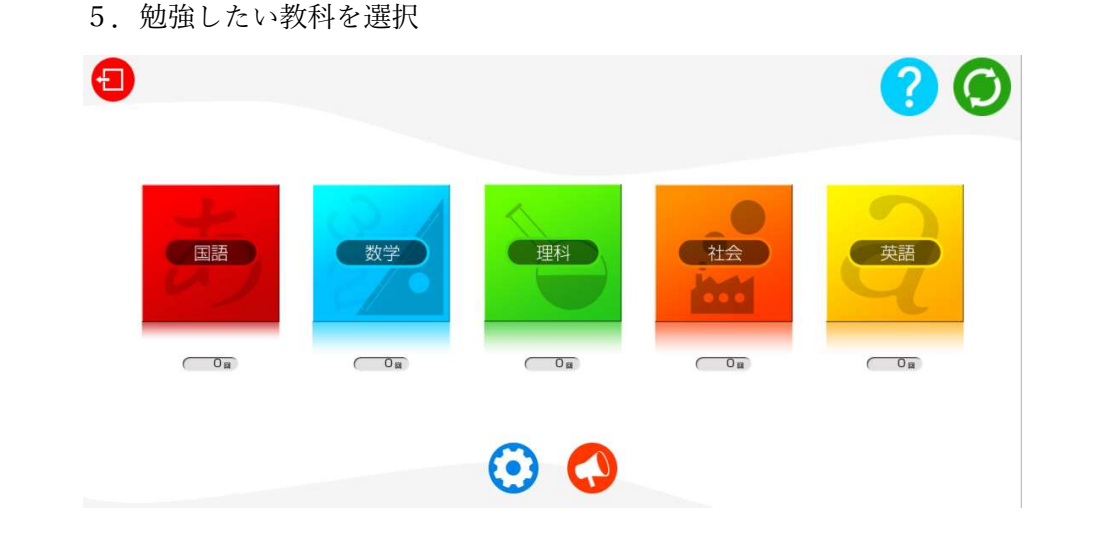

#### 6. 勉強したい問題を選択

※スマートフォンでの閲覧はできない可能性があります。

※ブラウザは Google Chrome がお勧め。

### 2.「タブレットドリル」と検索

3.「中学生向け」をクリック

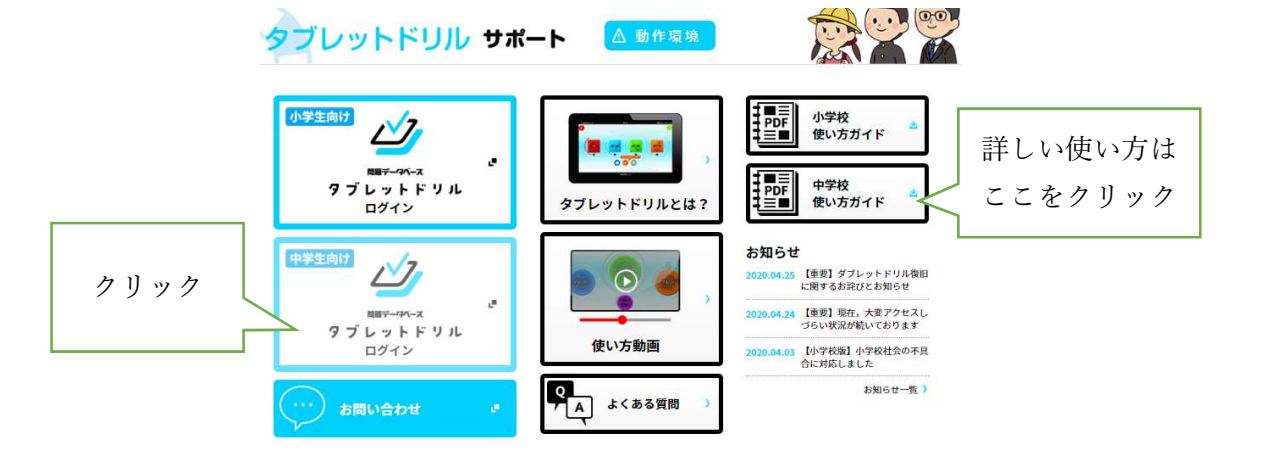

- 4. 団体コード、ID、パスワードを入力
  - 団体コード 「272108-117t」を入力

IDとパスワード(個人によって異なる)は以前にお知らせしています。

※IDとパスワードを忘れた人は中学校にお問合せください。

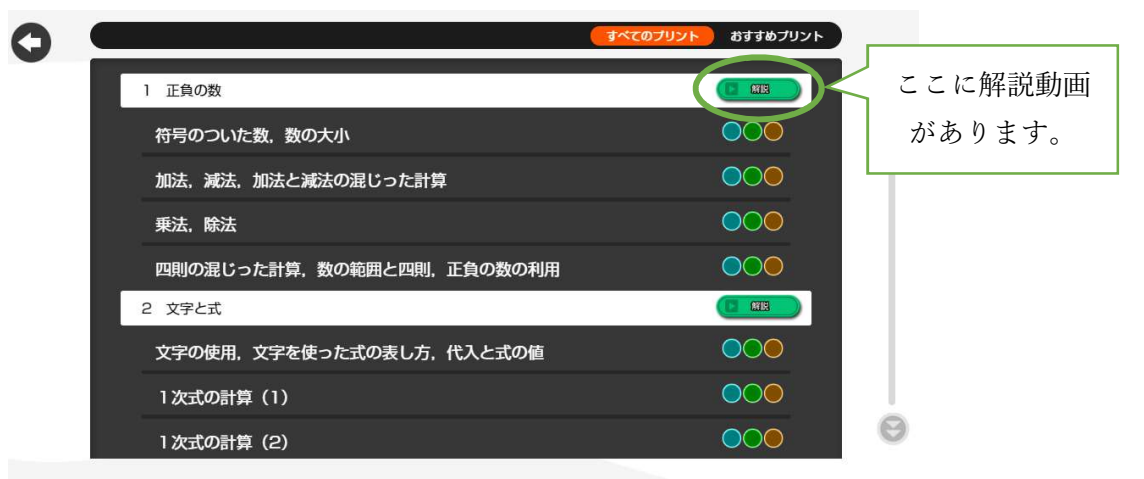

## 7. 先生からプリントが届いている場合

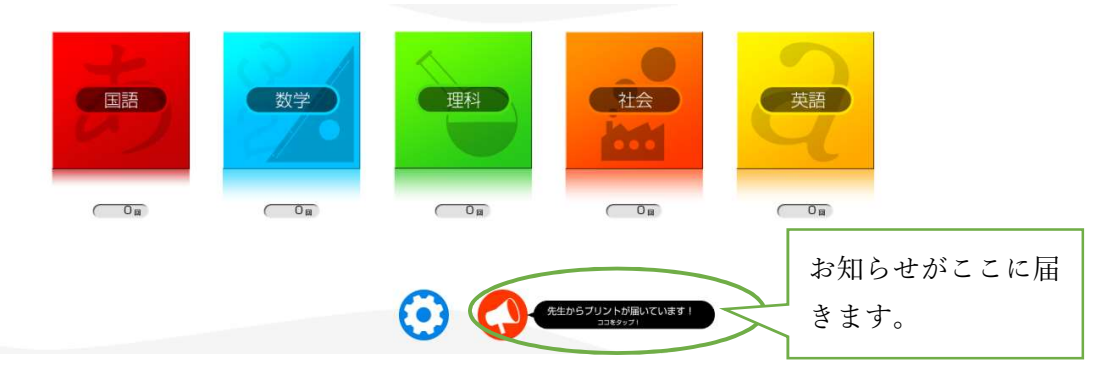